## Update Android Firmware for ASUS Transformer AiO P1801

- Check the Android version of your ASUS Transformer AiO P1801 by going to: [Settings] -> [About tablet] -> Build number
  Example: You should be able to see the build number WW\_xxxxxxxxxx, where "WW" means SKU.
- 2. Download the update file for ASUS Transformer AiO P1801 from the ASUS website under the manual section. The file name should be:

**P1801-XX\_epad-user-1G-mdpi-tvdpi-hdpi-10.4.5.45-20130326-1646-UpdateLauncher** where XX refers to the SKU of your ASUS Transformer AiO P1801.

- 3. Unzip the file and there will be an "XX\_epad-user-10.4.5.45.zip" file in the unzipped folder. Put this " XX\_epad-user-10.4.5.45.zip" file to the root directory of your SD card.
- 4. With the Tablet turned on, insert the SD card with "XX\_epad-user-10.4.5.45.zip" file folder into the Tablet.
- 5. An exclamation mark will appear at the bottom of home screen next to the system clock. Tap the exclamation mark.

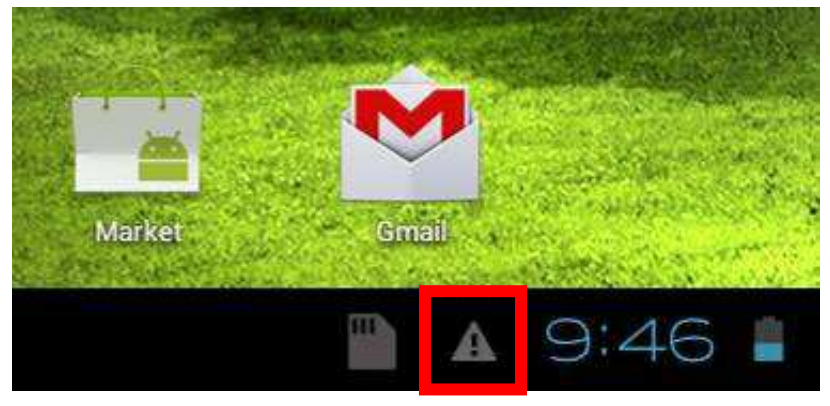

6. A pop-up message "System Update File Detected" would appear. Tap the "System Update File Detected" message.

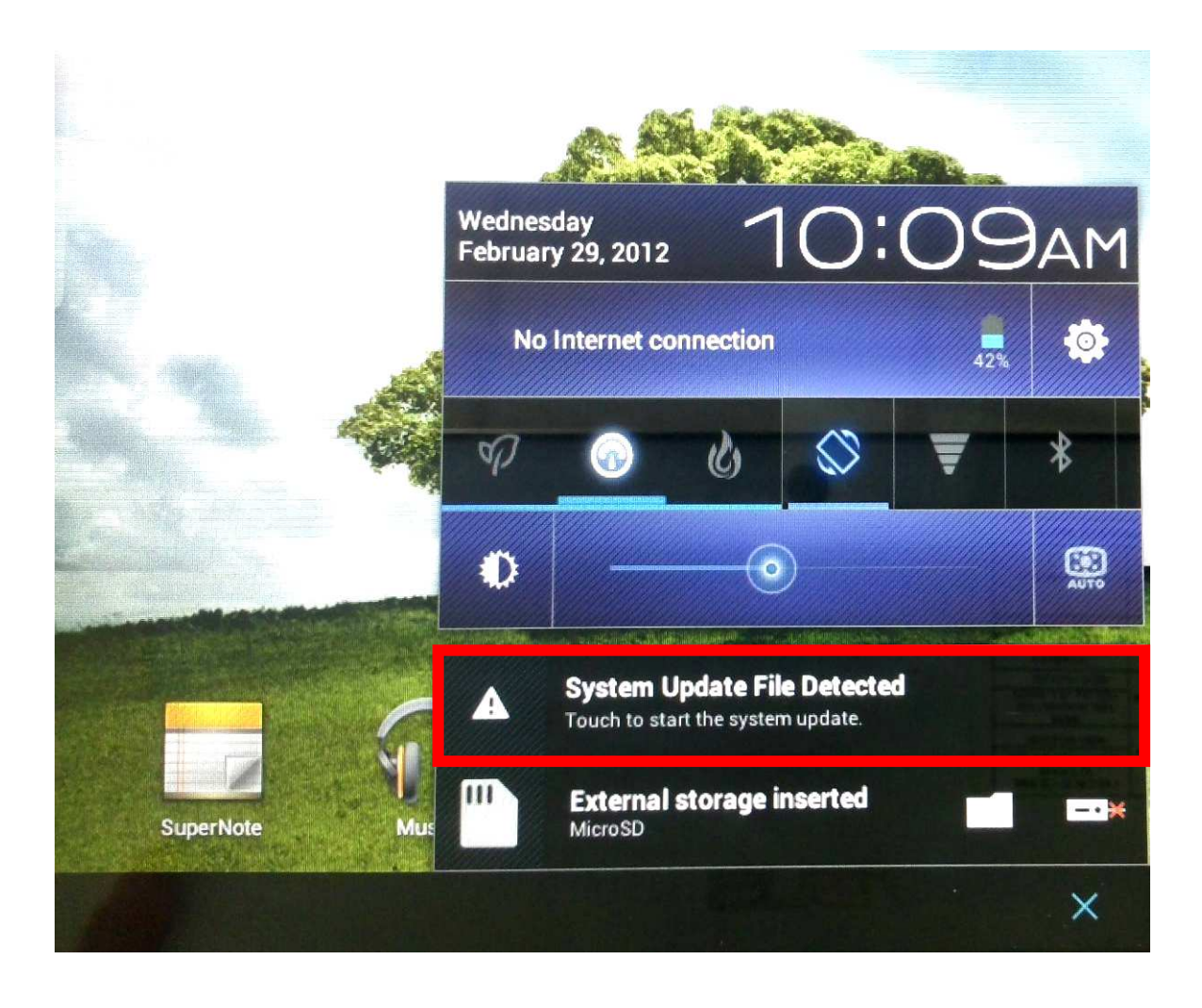

7. A pop-up message "System Update Available" would appear. Tap OK.

| System Update Available                                                                  |                                                          |  |
|------------------------------------------------------------------------------------------|----------------------------------------------------------|--|
| System Update will take approxin<br>be able to use your device during<br>emergency call. | nately 10 minutes. You will not<br>the update, including |  |
| Please connect power core or main 15%.                                                   | ke sure the battery life is at least                     |  |
| Do you want to proceed with the s                                                        | system update?                                           |  |
| Cancel                                                                                   | ок                                                       |  |

8. A pop-up message "Select Update Package" would appear. Select the update file by tapping the circle on the right. Tap OK.

| Select Update Package                        |            |    |   |
|----------------------------------------------|------------|----|---|
| TW_epad-user-9.4.3.14<br>2012/02/23 11:38:36 | 327,111 KB |    | ٢ |
| Cancel                                       |            | ок |   |

9. A pop-up message "System Update Available" would appear. Since the system update will take approximately 10 minutes, make sure the Tablet power adapter is connected before proceeding to system update. Tap OK.

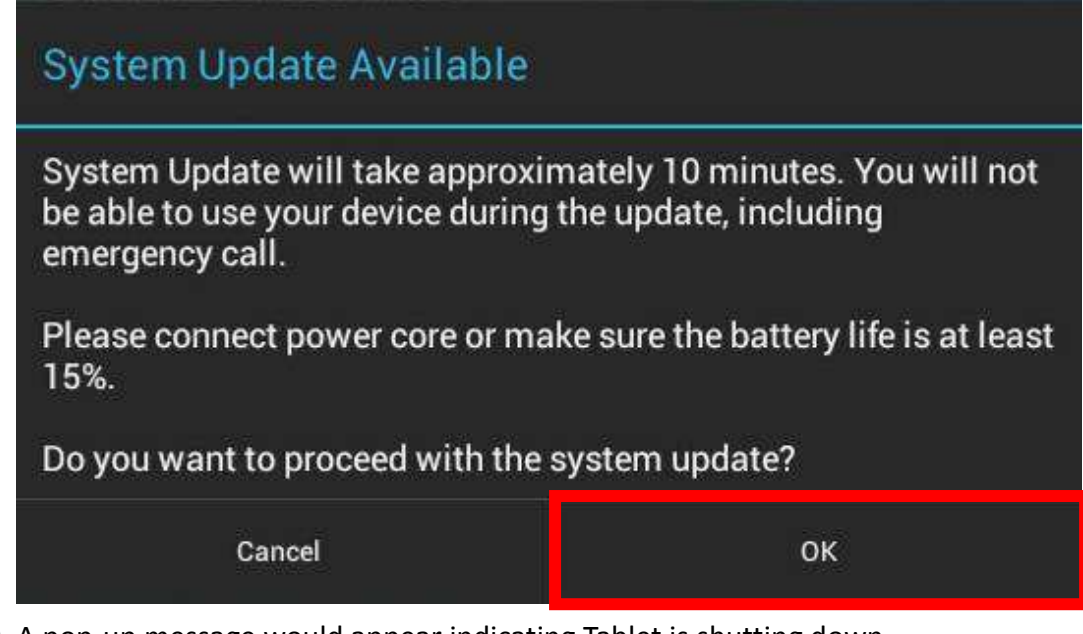

10. A pop-up message would appear indicating Tablet is shutting down.

| System Up  | date Available                                    |
|------------|---------------------------------------------------|
| System Upo | late will take approximately 10 minutes. You will |
| Power      | off                                               |
| 0          | Shutting down                                     |

11. After the Android system restarted, a message would appear indicating that the Tablet has been successfully updated.